## Rejseplanen (Android)

En nem måde at planlægge sin rejse med offentlige transportmidler, er at bruge app'en Rejseplanen.

Installér Rejseplanen til fra Play Butik.

Tillad at Rejseplanen på bruge din lokalitet, så den kan regne ud hvor du er.

Tryk på cirkelknappen til højre, i det første felt, for at få din aktuelle position.

Tryk i feltet Til.

Vælg evt. om Rejseplanen må bruge dine kontakter.

Indtast destinationen.

Hvis der dukker en liste op, med forskellige forslag, kan du trykke på det, der passer.

Tryk på Ank på knappen Afg/Ank, for at angive ankomsttidspunktet i stedet for afgangstidspunktet.

Tryk på datoen, som normalt vil vise i dag, og bladr evt. til næste måned ved at rulle opad.

Tryk på den dato i måneden du vil vælge.

Afslut med OK.

Tryk på Tryk på klokkeslættet ved siden af.

Rul op eller ned i de to kolonner, for at indstille time- og minuttal.

Afslut med OK.

Tryk på "Find din rejse".

Vælg mellem de alternativer, der dukker op.

En komplet rejsevejledning dukker op.

Tryk på "Se på kort", for at følge rejsen på et kort.

Tryk 2 gange på ← øverst til venstre, for at komme tilbage til startsiden, for evt. at foretage en ny søgning.

**PS:** Der kan være lidt forskel på bl.a. angivelser af tidspunkter afhængig af hvilken Android version du bruger. Denne vejledning er baseret på Android 4.4.4.